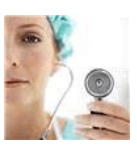

## Berkeley College Library

A&P RESEARCH - ORGAN SYSTEMS (Cardiovascular, Respiratory, Nervous, G.I.)

## Follow these step-by-step directions:

- > To Start, Click on Library Tab in Blackboard.
- > Click on the Clifton Library or Dover Library link from the main Library Page.
- > Click on the tab HEALTH STUDIES RESOURCES on the right side of the box.
- Click on a link to one of the e-books, websites or video sites on that webpage and listed on this sheet.

## Look in the first section: DISEASE OVERVIEWS

- **1.** Gale Virtual Reference Library (GVRL) *contains Gale Encyclopedias of Medicine, and of Nursing and Allied Health.* 
  - a) Enter your search term (an organ of the body, disease, etc.) in the white box on top of the screen, where the words *Search your library's GVRL holdings* are.
  - b) Scan results. Scroll down to select the heading that most closely relates to your topic.
  - c) Click on "View Text" or the title to see the article. It will include a definition, description, anatomy, function; or definition, causes, diagnosis, treatment & prevention of a disease.
  - d) Look for a gray bar across the top of the page (above the book cover image) where there are buttons to **print** and **e-mail** the article, plus **Citation Tools** to get the APA reference.
- **2.** Merck Manual for Health Care Professionals –*this e-book website includes discussion of the major systems and related diseases.* 
  - a) On the left side is a tab called "Sections". Click one of the listed body system disorders to see the many topics available.
  - b) To the top right of the text, you'll see icons to **print** or **email** the article. For an example of how to cite it, follow the 3<sup>rd</sup> sample reference in the A&P: Organ Systems assignment.

## Look in the second section: ANATOMY

- **1.** Anatomy & Physiology Made Incredibly Easy! this e-book covers body systems with cartoons, a fun style, and clear drawings that could be used for presentations.
  - a) On the left side is a gray menu with the TABLE OF CONTENTS. Choose the system that you were assigned (like Musculoskeletal system) and click on it, or click on [+] to see the topics below it (like Bones).
  - b) At the start of a chapter (scroll to the top), you will see links on the right to save, print preview and email that section to yourself. For an example of how to cite these chapters, follow the 4<sup>th</sup> sample reference in the A&P assignment.
- 2. Anatomy Videos from MedlinePlus and A.D.A.M.
  - a) Browse the list of anatomy animations. If you click on topics like *Brain components, Nerve conduction* or *Cardiac conduction system*, you'll see and hear short, clear explanations (like about the nervous system or how the heart beats).
  - b) To cite a video, follow the 1<sup>st</sup> sample reference in the A&P assignment.

Berkeley College Library Handout 06092015